## BearExtender Turbo 10.11 El Capitan Beta Instructions

If you have a previous version of BearExtender Turbo software on your computer, it must first be removed. While we tried to make the beta overwrite everything, what we have is software that does require the old version to be removed first. If you have never had BearExtender installed on your El Capitan Mac before, then just proceed to install the beta.

If you have had BearExtender Turbo software installed on this Mac before, here's what to do:

You must remove remnants of older BearExtender Turbo software with the download for the previous version of your Mac. For example, if you had 10.10 on your Mac, go to BearExtender.com/support and download our 10.10 software for it, and run the uninstall program inside that to take off the old version. If you had 10.9, download the software for 10.9 and run the uninstaller inside, etc.

Once you have done that, or if you did not have BearExtender Turbo software on this Mac before, proceed to download our El Capitan Beta here:

## http://bearextender.com/support/turbo/BearExtender-Turbo-b8.zip

Once downloaded, open it and run the uninstall package inside as a final removal step for old software. Then run the installer inside.

After installation, reboot the Mac and plug in your Turbo. Refer to this guide for information on how to use our new Wi-Fi connection utility:

## http://bearextender.com/support/turbo/Turbo-El-Capitan-User-Guide.pdf

After connection to a network and verifying Internet access works, here are some additional things you can do to help check for stability:

1. Restart your Mac with Turbo connected and ensure after bootup the device still works

2. Allow your Mac to go to sleep, and later wake it and ensure the device still works

Your beta feedback can be sent to william@bearextender.com

Thank you,

William BearExtender USA